## Create Immunization / Medical Requirements

Last Modified on 01/14/2019 1:42 pm EST

Before immunizations can be tracked for any student you must set the default immunization requirements for your facility.

- Point to **Tools** and select **Edit Settings** then click on **Immunizations / Reqs.** from the left hand menu.
- 2. Click the Add Immunization / Requirement button.
- 3. Select a **Category** (Immunization or Medical Requirement).
- 4. Enter a *Name*, *Description*, and *Due Dates*. (Example: For an immunization due at 6 months and 18 months, enter a 6 in the first field and a 18 in the second field.
- 5. Click Save.

| Add Immunization/Requirement                                                                                                    |                |
|----------------------------------------------------------------------------------------------------|----------------|
| NOTE: Adding a new immunization/requirement will create student immunization / requirement records based on the student's birthday and the <b>"# of Months Since Birth"</b> entries below. |                |
| Category:                                                                                                    | Immunization 🔹 |
| Name:                                                                                                    | Hepatitis B    |
| Description:                                                                                                    |                |
| Please enter in Months since birth when each immunization/req is due.<br>NOTE: The immunization/requirement due date will be calculated based on birth date.                               |                |
| # of Months since Birth:                                                                                                    | 1              |
| # of Months since Birth:                                                                                                    | 2              |
| # of Months since Birth:                                                                                                    | 6              |
| # of Months since Birth:                                                                                                    | 18             |
| # of Months since Birth:                                                                                                    |                |
| # of Months since Birth:                                                                                                    |                |
| Save Cancel                                                                                                    |                |

Saved immunization and requirement templates remain listed under**Tools >** Edit Settings > Immunizations / Reqs.

- Order the templates by adding a number in the Order column**Save Changes** then **Refresh** the screen to see the updated order.
- Delete a requirement using the **trash can** icon.
- Edit a requirement by making the changes in the appropriate columns then **Save Changes**.